The process for identifying proposals as HYSPEC Instrument Development Team (HYSPEC IDT) proposals has been implemented in the Integrated Proposal Tracking system (IPTS). Below are step-by-step instructions with screen shots with **special HYSPEC IDT steps emphasized**. I recommend that you forward these instructions to the HYSPEC IDT members.

To log into IPTS, please go to <u>http://web.ornl.gov/sci/iums/ipts/</u>. After login, you will see:

| NEUTRON SCIE<br>Integrated Pro                                                                                 | NCES 2xy<br>POSAL TRACKING SYSTEM | Home My Proposals | My Profile Publicatio | ns Logout |
|----------------------------------------------------------------------------------------------------|-----------------------------------|-------------------|-----------------------|-----------|
| Home                                                                                                    |                                   |                   |                       |           |
| Proposals                                                                                                    | Go to Proposal                    |                   |                       |           |
| Create New Proposal     Copy Proposal     My Proposals                                                         | IPTS- * O Details Go              | •                 |                       | Ξ,        |
| <ul> <li>&gt; All Proposals</li> <li>&gt; Ad-Hoc Search</li> <li>&gt; Modify Existing Confirmations</li> </ul> | My Dashboard                      |                   |                       |           |

Click on "Create New Proposal" in the "Proposals" box at top left. You will then see:

| Proposals                                   | Base Proposal Information                                                                 |                                                       |  |  |  |  |  |  |
|---------------------------------------------|-------------------------------------------------------------------------------------------|-------------------------------------------------------|--|--|--|--|--|--|
| Create New Proposal     Copy Proposal       | Cancel Save                                                                               |                                                       |  |  |  |  |  |  |
| My Proposals                                | Proposal Number                                                                           | Pending                                               |  |  |  |  |  |  |
| All Proposals                               | Name                                                                                      | Barry Winn                                            |  |  |  |  |  |  |
| Ad-Hoc Search Modify Existing Confirmations | Date                                                                                      | 18-SEP-2014                                           |  |  |  |  |  |  |
|                                             | User Citizenship *                                                                        | United States of America                              |  |  |  |  |  |  |
| Instrument Team                             | User Employer *                                                                           | US - ORNL NSCD Search Employer                        |  |  |  |  |  |  |
| Instrument Team                             | Proposal Title *                                                                          | trying HYSPEC IDT                                     |  |  |  |  |  |  |
| Reporting                                   | Proposal Type *                                                                           | General User                                          |  |  |  |  |  |  |
| Reporting                                   | Is this a resubmission? *                                                                 | © Yes ◉ No                                            |  |  |  |  |  |  |
| Experiment Verification                     | Is this research required for a student's thesis? *                                       | O Yes 💿 No                                            |  |  |  |  |  |  |
| My Beamlines Experiment                     | Will the data collected be considered classified? *                                       | © Yes ● No                                            |  |  |  |  |  |  |
|                                             | Do you intend to publish the results of your research in publicly available literature? * | YES Lintend to publish O NO Ldo not intend to publish |  |  |  |  |  |  |

Fill this one out as normal, and at this stage please select "General User" as Proposal Type (as shown in light blue). Click on the "Save" button in dark blue and you will see the following screen:

| posal 12356.1         | Edit Proposal                                                                                      |                                                       |
|-----------------------|----------------------------------------------------------------------------------------------------|-------------------------------------------------------|
| General Information   | Delete Cancel Save Next                                                                            |                                                       |
| unding/Research Areas |                                                                                                    | IPTS-12356.1                                          |
| nstrument Selection   | Status                                                                                             | Pre-Submission                                        |
| Samples               | Creator Name                                                                                       | Barry Winn                                            |
| Sample Environment    | Creator Email                                                                                      | winnbl@ornl.gov                                       |
| Safety                | PI Name                                                                                            | Barry Winn                                            |
| eam Members (1)       | PI Email                                                                                           | winnbl@ornl.gov                                       |
| Statement of Research | Proposal Date *                                                                                    | 18-SEP-2014 11:42                                     |
| Review and Submit     | User Employer *                                                                                    | US - ORNL NScD Search                                 |
| Notes                 | Proposal Title *                                                                                   | hying HYSPEC IDT                                      |
|                       | Proposal Type *                                                                                    | General User                                          |
|                       | Do you intend to publish the results of your research in publicly available literature? $^{\star}$ | YES I intend to publish NO I do not intend to publish |

Again, this is normal. The box at left "Proposal <#>" shows in red those steps not yet completed. Hit the "Next" button in blue to take you to the following screen:

| roposal 12356.1        | Proposal Funding and Research Areas           |                                                                       |
|------------------------|-----------------------------------------------|-----------------------------------------------------------------------|
| General Information    | Save Next                                     |                                                                       |
| Funding/Research Areas | Funding Sources *                             | Research Areas *                                                      |
| Instrument Selection   | DOE Office of Biological and Environmental    | Biological and Life Sciences                                          |
|                        | Research                                      | Chemistry                                                             |
| Samples                | DOE, Office of Basic Energy Sciences          | Earth Sciences                                                        |
| Sample Environment     | DOE-OTHER (includes LDRD)                     | Engineering                                                           |
|                        | Department of Defense                         | Environmental Sciences                                                |
| Satety                 | E Foreign                                     | Instrument Development                                                |
| Team Members (1)       | Homeland Security                             | Materials Sciences (including condensed matter physics and materials) |
| Obstances of Descents  | Industry                                      | chemistry)                                                            |
| Statement of Research  | National Aeronautics and Space Administration | Medical applications                                                  |
| Review and Submit      | National Institutes of Health                 | Optics                                                                |
| Notes -                | National Nuclear Security Administration      | Physics (excludes condensed matter physics)                           |
| ) <u>Notes</u>         | National Science Foundation                   | Polymer Science                                                       |
|                        | Other U.S. Government                         | Other                                                                 |
|                        | United States Department of Agriculture       |                                                                       |
|                        | ☑ Other                                       |                                                                       |
|                        | Specify Other                                 | Specify Other                                                         |
|                        | domo IPTS for HVSPEC IDT                      | domo IBTS for LIVEDEC IDT                                             |

Do what you normally do, then hit the "Next" button in blue to take you to the following screen:

| Home > Edit Proposal IPTS-12356.1 > Instrument Selection |                                                                                                    |  |  |  |  |  |
|----------------------------------------------------------|----------------------------------------------------------------------------------------------------|--|--|--|--|--|
| Proposal 12356.1                                         | Instrument Selection                                                                                            |  |  |  |  |  |
| General Information                                      | Save Next                                                                                                    |  |  |  |  |  |
| Eunding/Research Areas     Instrument Selection          | Facility * C High Flux isotope Reactor Instrument * Run Cycle *                                                 |  |  |  |  |  |
| Samples                                                  | Days Requested * Have you Been In Contact<br>with an Instrument Scientist * No Instrument Scientist Contacted • |  |  |  |  |  |
| Sample Environment                                       |                                                                                                    |  |  |  |  |  |
| Safety                                                   |                                                                                                    |  |  |  |  |  |
| Team Members (1)                                         |                                                                                                    |  |  |  |  |  |
| Statement of Research                                    |                                                                                                    |  |  |  |  |  |
| Review and Submit                                        |                                                                                                    |  |  |  |  |  |
| Notes                                                    |                                                                                                    |  |  |  |  |  |

Make the following selections: Facility = SNS, Instrument = BL-14B HYSPEC, More than One Instrument = <No>. Other fields are your discretion. This will make your webpage look like:

| Home > Edit Proposal IPTS-123 | 56.1 > Instrum  | ent Selection                  | 1                         |             |                            |             |                                       |
|-------------------------------|-----------------|--------------------------------|---------------------------|-------------|----------------------------|-------------|---------------------------------------|
| Proposal 12356.1              | Instrument      | Selection                      |                           |             |                            |             |                                       |
| General Information           | Save N          | ext                            |                           |             |                            |             |                                       |
| Funding/Research Areas        |                 | C High                         |                           |             |                            | Run         |                                       |
| Instrument Selection          | Facility        | Flux<br>Isotope                | Instrument<br>*           |             |                            | Cycle       |                                       |
| Samples                       |                 | Reactor                        |                           | BL-14B HYSP | EC                         | •           | SNS 2015-A 01-JAN-2015 to 30-JUN-2015 |
| Sample Environment            |                 | Spallation                     |                           |             |                            |             |                                       |
| <u>Safety</u>                 |                 | Source                         |                           |             |                            |             |                                       |
| Team Members (1)              |                 | Dave P                         | * hotsouno                | 10          | Have you Been In Contact   | No Instrume | nt Scientist Contacted                |
| Statement of Research         |                 | Days N                         | equested                  |             | war an maa ament actentiat | Nomstune    |                                       |
| Review and Submit             | Does this       | experiment                     | require use<br>of         |             |                            |             |                                       |
| <u>Notes</u>                  | more<br>(not an | e than one in<br>alternate ins | nstrument?<br>strument) * | © Yes ♥ No  |                            |             |                                       |
|                               |                 |                                |                           |             |                            |             |                                       |

<u>Here, it is best to click on the "Save" button instead of the "Next" button.</u> When you hit the "Save" button, the "Instrument Selection" page will transform into:

| Home > Edit Proposal IPTS-123 | 56.1 > Instrument Selection                                                                                                    |
|-------------------------------|----------------------------------------------------------------------------------------------------|
| Proposal 12356.1              | Instrument Selection                                                                                                    |
| General Information           | Save Next                                                                                                    |
| Funding/Research Areas        | © High Run                                                                                                    |
| Instrument Selection          | Facility Flux Instrument Cycle                                                                                                 |
| Samples                       | Reactor BL-14B HYSPEC SNS 2015-A 01-JAN-2015 to 30-JUN-2015                                                                    |
| Sample Environment            | Spallation                                                                                                    |
| Safety                        | Neutron<br>Source                                                                                                    |
| Team Members (1)              | Have you Been In Contact                                                                                                    |
| Statement of Research         | Days Requested * 10 with an Instrument Scientist * No Instrument Scientist Contacted                                           |
| Review and Submit             | Does this experiment require use                                                                                               |
| Notes                         | more than one instrument?                                                                                                    |
|                               | Options for Instrument(s)                                                                                                    |
|                               | Option Answer                                                                                                    |
|                               | Are you a member of the HYSPEC Instrument Development Team (IDT), and do you want this proposal to be considered for IDT time? |
|                               | 1 - 1 Save Options                                                                                                    |
| 4                             | <b>II</b>                                                                                                    |

Notice that the "Instrument Selection" field is still red (incomplete) and <u>a new field has appeared</u> <u>below: "Options for Instrument(s)".</u> This is where the PI chooses whether this experiment will be also considered for IDT time. The specific question asked is:

"Are you a member of the HYSPEC Instrument Development Team (IDT), and do you want this proposal to be considered for IDT time?"

Choose "Yes" and click on the "Save Options" button as shown below:

| Options for Instrument(s)                                                                                                    |        |  |
|----------------------------------------------------------------------------------------------------|--------|--|
| Option                                                                                                    | Answer |  |
| Are you a member of the HYSPEC Instrument Development Team (IDT), and do you want this proposal to be considered for IDT time? | Yes 💌  |  |
| Save Options                                                                                                    | 1 - 1  |  |

## Then your screen will look like:

| Home > Edit Proposal IPTS-123 | 56.1 > Instrument Selection                                  |                                                               |                                               |
|-------------------------------|--------------------------------------------------------------|---------------------------------------------------------------|-----------------------------------------------|
| Proposal 12356.1              | Instrument Selection                                         |                                                               |                                               |
| General Information           | Save Next                                                    |                                                               |                                               |
| Funding/Research Areas        | C High                                                       |                                                               | Run                                           |
| Instrument Selection (1)      | Facility Flux Instrument                                     |                                                               | Cycle                                         |
| Samples                       | Reactor                                                      | BL-14B HYSPEC                                                 | SNS 2015-A 01-JAN-2015 to 30-JUN-2015 -       |
| Sample Environment            | Spallation<br>Neutron                                        |                                                               |                                               |
| Safety                        | Source                                                       |                                                               |                                               |
| Statement of Research         | Days Requested *                                             | 10 Have you Been In Contact<br>with an Instrument Scientist * | No Instrument Scientist Contacted             |
| Review and Submit             | Does this experiment require use of                          |                                                               |                                               |
| Notes                         | more than one instrument?<br>(not an alternate instrument) * | © Yes ♥ No                                                    |                                               |
|                               | Options for Instrument(s)                                    |                                                               |                                               |
|                               |                                                              | Option                                                        | Answer                                        |
|                               | Are you a member of the HYSPEC In                            | strument Development Team (IDT), and do you want thi          | s proposal to be considered for IDT time? Yes |
|                               | Save Options                                                 |                                                               | 1 - 1                                         |

The "Instrument Selection" in the left column is now black (complete) and you may proceed to the next page using the "Next" button.

Choosing "Yes" in the Answer field flags this proposal so the IDT executive committee (1) can determine whether the experiment team for this IPTS proposal includes a HYSPEC IDT member, (2) perform a science review on the proposal, and (3) prioritize the HYSEPC IDT proposals in advance of the General User Scientific Review process. In parallel, the HYSPEC Instrument Team will determine the number of available IDT days for the cycle, and using the Executive Committee recommendations change the status of some proposals from "General User" to "Accepted IDT". The other proposals will remain "General User" and go directly to the General User Scientific Review process.